## Collegare un dispositivo Polar a Carity (Android)

Questa guida ti aiuterà passo dopo passo a collegare il tuo dispositivo Polar a Carity tramite **Polar Flow** e **Health Connect**.

### 1. Comprendere il processo di connessione

I dispositivi Polar **non si connettono direttamente** a Carity. Invece, la sincronizzazione avviene tramite:

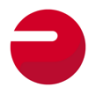

 $\textbf{Polar Flow App} \rightarrow \text{Raccoglie i dati dal tuo dispositivo Polar}.$ 

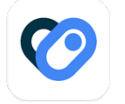

**Health Connect**  $\rightarrow$  Trasferisce i dati da Polar Flow a Carity.

Per garantire una corretta sincronizzazione, è necessario attivare tutte le autorizzazioni e impostazioni necessarie.

Dove si trova Health Connect: Su Android 14+, Health Connect è integrato direttamente nelle impostazioni di sistema e non è un'app separata.

In alternativa, è possibile accedervi direttamente tramite Carity: Info $\rightarrow$ Gestisci i tuoi dati  $\rightarrow$ I miei dati in Health Connect

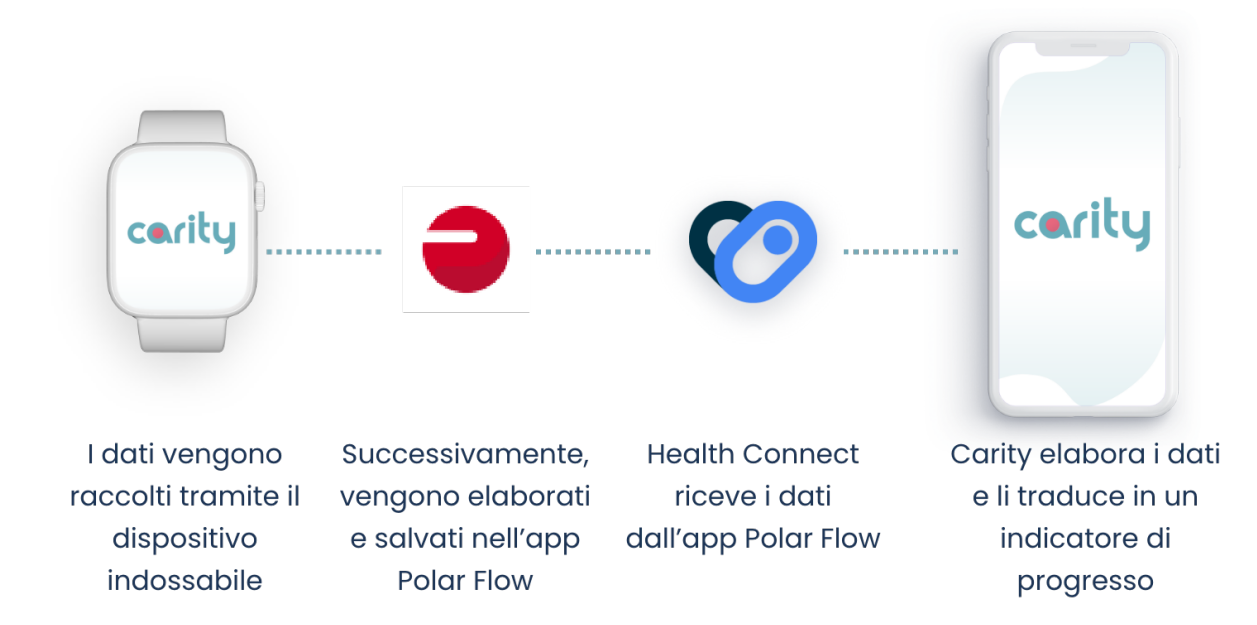

# 2. Preparazione del telefono Android per la connessione

Prima di associare il tuo dispositivo Polar, assicurati che il tuo telefono soddisfi questi **requisiti:** 

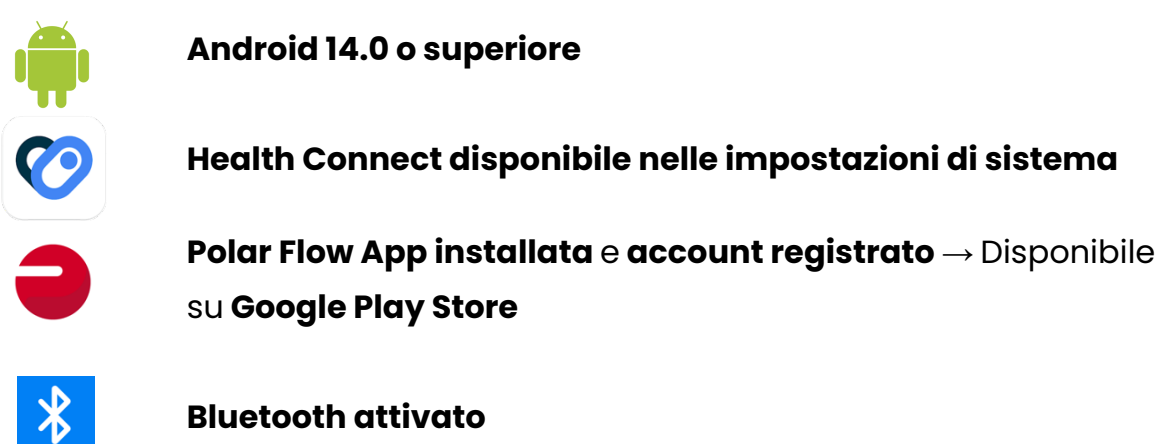

## 3. Associare il tuo dispositivo Polar all'app Polar Flow

- 1. Apri l'app **Polar Flow** sul tuo telefono.
- 2. Registra un nuovo account (se non lo hai già fatto).
- 3. Tocca "Impostazioni" → "Dispositivi".
- 4. Scegli tra sensore o orologio.
- 5. Segui le istruzioni sullo schermo per **completare l'associazione**.

 Alcuni modelli dispongono di GPS integrato, mentre altri si affidano all'app Polar Flow per raccogliere i dati GPS. Assicurati che il tracciamento GPS sia attivato nelle impostazioni.

Se hai difficoltà nell'associare il tuo dispositivo Polar consulta il link di supporto nell'app Polar Flow. In alternativa, puoi trovare il manuale esatto del tuo modello Polar su: <u>https://support.polar.com/</u>

## 4. Abilitare la sincronizzazione dei dati tra Polar Flow e Health Connect

Ora che il tuo dispositivo Polar è connesso a **Polar Flow**, devi autorizzarlo a condividere i dati con **Health Connect.** 

- 1. Apri l'app Polar Flow.
- Vai al menu principale (1) → Impostazioni generali (2) → Health Connect (3).
- 3. Attiva tutte le autorizzazioni per i dati (4 & 5).

Polar Flow non richiede automaticamente le autorizzazioni, quindi devi abilitarle manualmente.

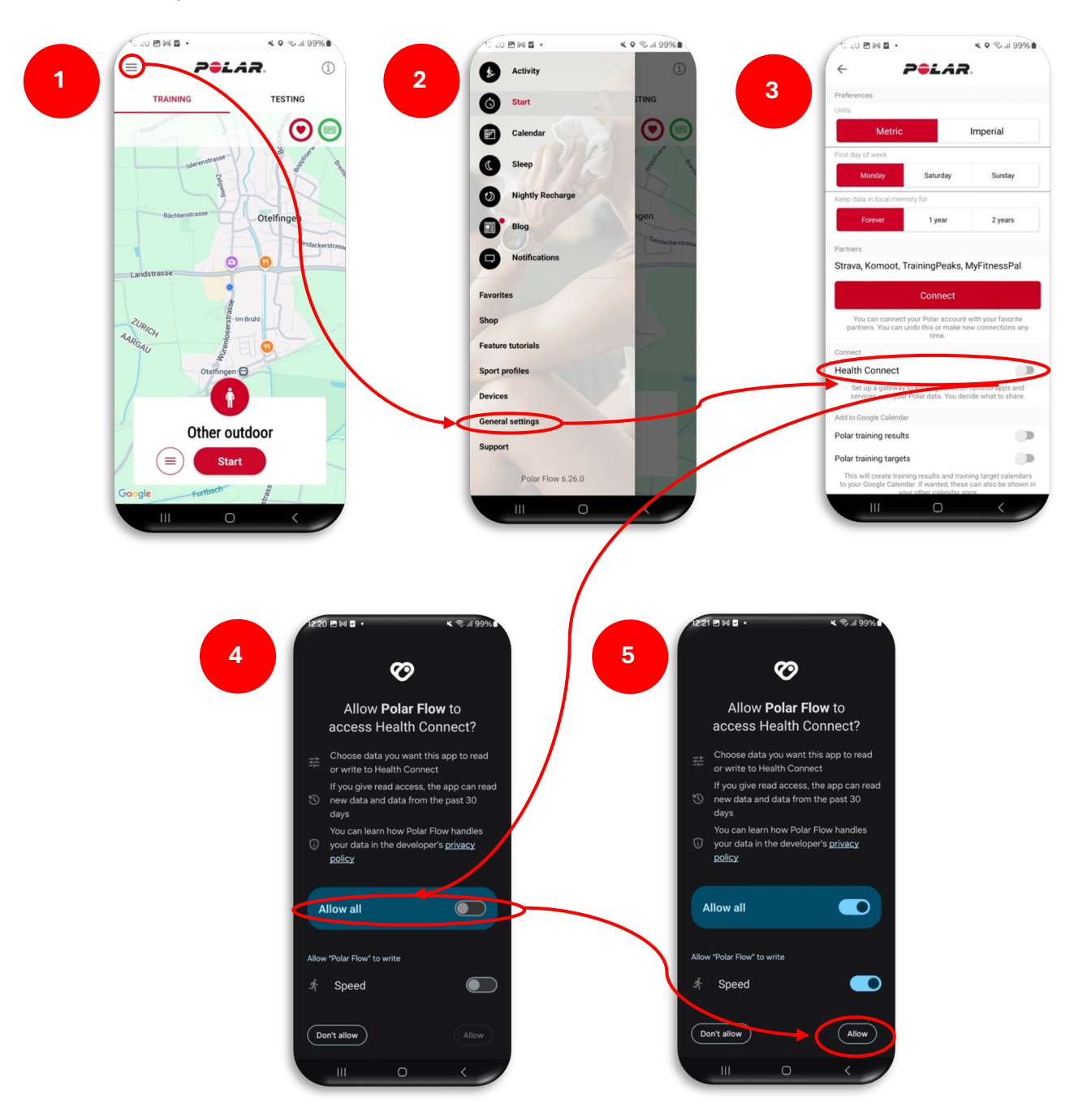

### 5. Collegamento di Health Connect a Carity

Dopo aver **collegato Polar Flow a Health Connect**, devi autorizzare **Carity** ad accedere ai tuoi dati sanitari. Questo avviene automaticamente durante il processo "**Aggiungi dispositivo**" nell'app Carity. Tuttavia, raccomandiamo di concedere un'autorizzazione aggiuntiva, **completando i passaggi 4 e 5 indicati di seguito**. Questa autorizzazione non viene richiesta automaticamente dal sistema Android, ma aiuta Carity a funzionare in modo più fluido.

Se riscontri problemi nell'associazione del dispositivo nell'app Carity, puoi attivare manualmente le autorizzazioni dalle impostazioni del telefono:

- 1. Apri Carity: Profilo  $\rightarrow$  Info  $\rightarrow$  Gestisci i tuoi dati  $\rightarrow$  I miei dati in Health Connect
- 2. Tocca: Autorizzazioni delle app  $\rightarrow$  Carity
- 3. Abilita tutte le autorizzazioni.
- Dopo aver abilitato tutte le autorizzazioni: Vai nuovamente a Health Connect → Autorizzazioni delle app → Carity → Accesso aggiuntivo. Abilita l'accesso ai dati in background.
- Carity richiede l'accesso al percorso degli esercizi per calcolare la distanza della camminata di 6 minuti. Si consiglia di impostarlo su "Consenti sempre", in modo da non dover confermare l'autorizzazione dopo ogni sessione. Vai su Health Connect → Autorizzazioni delle app → Carity → Accesso aggiuntivo → Accesso ai percorsi di esercizio → Consenti sempre.

🔽 Ora il tuo dispositivo Polar è completamente connesso a Carity!

#### 6. Concessione di autorizzazioni aggiuntive

Per garantire un corretto trasferimento dei dati, **concedi le seguenti** autorizzazioni:

Autorizzazioni di localizzazione (Obbligatorio per GPS e sincronizzazione dei dati)

- I dispositivi Polar **richiedono l'accesso alla localizzazione**, anche se non dispongono di GPS integrato..
- 1. Apri le **impostazioni** del telefono e cerca l'app Polar Flow.
- 2. Vai su Autorizzazioni e trova l'opzione Localizzazione.
- 3. Seleziona "Consenti sempre".

## Attività in background (Necessaria per la sincronizzazione continua)

Per evitare la perdita di dati, attiva **l'attività in background** per Polar Flow e Carity:

- 1. Apri le impostazioni e cerca l'app Polar Flow.
- Vai alle impostazioni della batteria → Consenti attività in background.
- 3. Ripeti l'operazione per l'app Carity

Nota: A seconda del modello di telefono, queste impostazioni possono trovarsi in posizioni diverse. Se hai difficoltà a trovarle, utilizza la funzione di ricerca globale (icona della lente d'ingrandimento) nelle impostazioni del telefono. Senza questa autorizzazione, la sincronizzazione potrebbe interrompersi quando il telefono è bloccato.

## 7. Eseguire un allenamento di prova (Obbligatorio per la prima sincronizzazione)

Per garantire il corretto trasferimento dei dati, **eseguire un allenamento di prova:** 

#### A. Dispositivi con schermo

- 1. Avvia un allenamento direttamente dal tuo orologio Polar:
  - Tieni premuto il pulsante OK per entrare nella modalità preallenamento.
  - Seleziona il tuo profilo sportivo e attendi il rilevamento del segnale della frequenza cardiaca e del GPS.

• Premi OK per avviare la sessione di allenamento.

#### 2. Dopo aver completato l'allenamento:

- Termina la sessione sul tuo **dispositivo Polar.**
- Sincronizza l'orologio con l'app Polar Flow per caricare i dati dell'allenamento..

#### B. Dispositivi senza schermo

- 1. **Avvia un allenamento tramite l'app Polar Flow** (poiché questi dispositivi non hanno un'interfaccia):
  - Apri l'app **Polar Flow** sul tuo telefono..
  - Vai su Avvia allenamento e seleziona un profilo sportivo.
  - Assicurati che il tuo **dispositivo Polar sia connesso** al telefono.
  - Tocca "Avvia" per iniziare la registrazione..

#### 2. Dopo aver completato l'allenamento:

- Tocca **"Pausa"**, quindi **"Stop"** nell'app Polar Flow.
- Salva la sessione per caricare i dati dell'allenamento.

Senza un allenamento registrato, Carity non può rilevare il tuo dispositivo Polar..

#### 8. Problemi comuni e risoluzione dei problemi

I dati dell'allenamento non si sincronizzano con Carity

Controlla che Health Connect abbia il permesso di accedere ai dati da Polar Flow.

Assicurati che gli allenamenti siano salvati in Polar Flow prima della sincronizzazione.

🗹 Aggiorna manualmente i dati nella scheda "Profilo" di Carity.

V Prova a riavviare il telefono e il dispositivo Polar.

#### Dati della frequenza cardiaca o GPS mancanti

Series Assicurati che il tracciamento GPS sia attivato nell'app Polar Flow.

Se utilizzi un dispositivo Polar senza GPS integrato, verifica che i servizi di localizzazione del telefono siano attivi.

Indossa il dispositivo Polar aderente al polso per migliorare la precisione della misurazione della frequenza cardiaca.

### 9. Riepilogo dei passaggi

- 1. Installa l'app Polar Flow e assicurati che Health Connect sia attivato
- 2. Abilita i permessi di localizzazione e l'attività in background
- 3. Associa il tuo dispositivo Polar all'app Polar Flow
- 4. Collega Polar Flow a Health Connect e concedi le autorizzazioni necessarie
- 5. Collega Health Connect a Carity
- 6. Esegui un allenamento di prova per la prima sincronizzazione